The quickest way to delete a single user is to:

- Click on the **Users** menu
- Click **Delete** from the options dropdown menu under Actions
- In Actions column click icon [...] and in drop down menu click Delete
- Click **OK** to confirm the deletion.

The second way allows you to delete more than one user at the same time.

- Click on the **Users** menu
- Check the box to the left of the user or users you wish to delete
- Choose Delete from the Actions with selected drop down box Click OK
- You will be asked if you really want to delete the user. Click**OK** to confirm.

Article ID: 79 Last updated: 3 Sep, 2017 Updated by: Leontev E. Revision: 4 KBPublisher 8.0 Knowledge Management Handbook -> Users -> Master Your Knowledge System with KBPublisher Video Guides https://www.kbpublisher.com/kb/entry/79/